## PROCEDIMIENTO PARA EL PAGO VIA WEB ESCOLARES TRANSVIA VIAJES

- ENTRAR EN: <u>https://viajes.transviaviajes.com/viaje/turiajavalambre25.html</u> solo valido para inscripción y primer pago del viaje.

O ACCEDER A: https://viajes.transviaviajes.com/ y poner el código facilitado por el colegio

## solo valido para inscripción y primer pago del viaje.

Su código: TURIAJAVALAMBRE25

- Clic en el botón "¡RESERVAR!".

- Seleccionamos para cuantos es la reserva

- Rellenamos los datos <u>DE LA PERSONA QUE VIAJA</u> SIGUIENTE.

- Ahora rellenamos los datos de la <u>PERSONA QUE **PAGA** EL VIAJE</u> SIGUIENTE.

SEGUIMOS LOS PASOS HASTA LA PLATAFORMA DE PAGO.

RESERVA REALIZADA CON ÉXITO y en ese momento nos dejara realzar el pago escogiendo la forma de pago.

## FECHAS PAGOS DEL VIAJE (TAMBIÉN ESTA EN LA INFO DE LA WEB)

• Pago único antes del 5/02

## Política de cancelación:

- Gastos de Cancelación:
- 20 % del importe total del viaje desde el momento que hagas la reserva.
- 50 % Del importe total del viaje desde 15 días antes de la salida.
- 100 % Del importe total del viaje los dentro de las 48 horas antes de la salida\*Las penalizaciones de cancelación, también las encontrarás en el link del viaje.